## SUMMER & SCHOOL YEAR REGISTRATION DETAILS

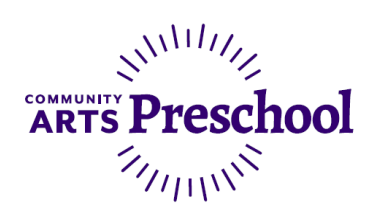

# **Registering for Community Arts Preschool** NEW FAMILIES

### IMPORTANT STEPS BEFORE REGISTRATION DAY

 Ensure you have access to your online account. Visit cityofwalnutcreek.perfectmind.com and login using your username and password. Don't have an account? Click the Create an Account link. Forgot your password? Use the link below the login button. Having trouble? Call us at 925-295-1490 so we can assist you with setting up your online account access.

|                                    | 'S       |
|------------------------------------|----------|
| Login to Your Account              | f Log in |
| Email                              |          |
| Password                           |          |
| Login                              |          |
| Forgot your password?              | +        |
| Not a Member Yet? <u>Create an</u> | Account  |

 Make sure all children you plan to enroll in preschool have been added to your account. When logged in to your account, you can add a family member by clicking "Add Family Member" and filling out the required fields.

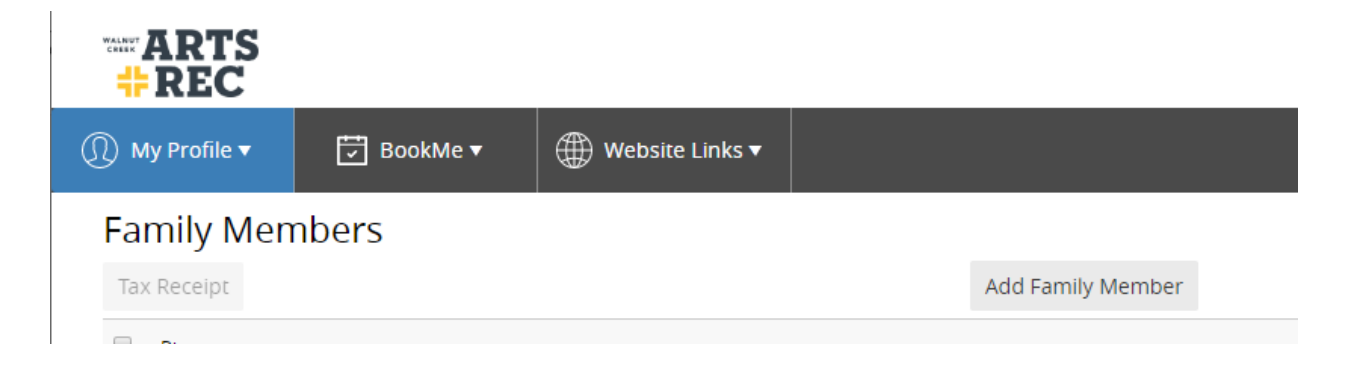

## SUMMER & SCHOOL YEAR REGISTRATION DETAILS

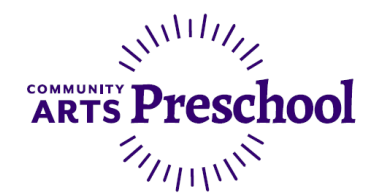

3. Review the registration and tuition information included in this packet and determine the course ID(s) you wish to enroll in. This will save you time on registration day by searching for the exact course ID rather than clicking through multiple screens. Questions about which class is right for your student? Call the Preschool Coordinator at (925) 943-5846 \*2 so we can assist you.

#### **ON REGISTRATION DAY**

#### TIPS FROM OUR PRESCHOOL STAFF:

- Register for school year 1<sup>st</sup>, then summer
- If you are registering for 3's at Shadelands, register in that class 1<sup>st</sup>.
- If you want a course that is full, **ADD** your child's name to the waitlist. Waitlist are constantly updated and often have a lot of movement.

### **To Register:**

4

- 1. Visit cityofwalnutcreek.perfectmind.com and login to your account.
- 2. Hover over the BookMe tab and select Book a Class

| ARTS<br>#REC   |               |                   |  |
|----------------|---------------|-------------------|--|
| 🕕 My Profile 🔻 | 😨 BookMe 🔻    | ⊕ Website Links ▼ |  |
| Family Men     | Book a Class  |                   |  |
| Tax Receipt    | Book a Picnic |                   |  |

3. Use the Search bar at the top right and enter the class number.

| Select an Activity                         | All locations | Q Search |
|--------------------------------------------|---------------|----------|
| Click the Register button in the top right |               |          |
| Kids Open Studio                           |               | REGISTER |
|                                            |               |          |
| 12 spot(s) left                            |               |          |

## SUMMER & SCHOOL YEAR REGISTRATION DETAILS

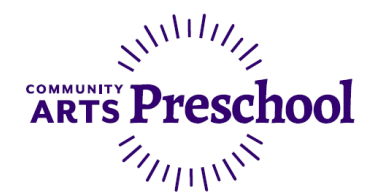

- 5. Select the checkmark next to the student(s) you wish to enroll in this class session and click Next on the bottom right. The system will not allow registrations for students who do not meet the age requirements.
- 6. Answer the required questionnaire and click Next on the bottom right.
- Review the fee, <u>toggle for pay in full or payment plan</u> and click Next on the bottom right.
  Payment Plan

|   | Select a Plan             |   |
|---|---------------------------|---|
|   | Pay in Full               | × |
|   | Pay in Full               | 2 |
|   | Scholarship Use Only      |   |
| Ē | Preschool - Starts 8/1/23 |   |

Summer preschool plan is listed as follows:

24/25 Preschool Summer - 2 Month Payment Plan

School year payment plan is listed as follows:

24/25 Preschool School Year - 9 Month Payment Plan

- 8. Your spot is saved in the class you have selected. To add another registration, click "Book another event" on the bottom left. To complete payment on the registrations in your cart, click Checkout on the bottom right.
- 9. On the Checkout screen, select or add a credit card for payment and then click "Place My Order."